## Windows パソコンで初期設定をする

## ステップ 1

最新の設定ソフトウェアをダウンロードします。

## ステップ 2

設定ソフトウェアをインストールします。

ステップ 1 でダウンロードした設定ソフトウェア「FlashAir\_tool\_vXXX.zip(XXX は設定ソフトウェアのバージョン)」 を右クリックし、メニューから「すべて展開」を選択します。

展開先を選択し、「展開」をクリックします。

展開して生成されたフォルダ内の「FlashAir\_tool\_vXXX.exe」をダブルクリックして、インストールを開始します。

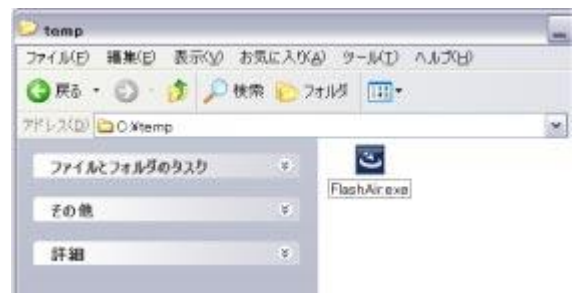

使用する言語を選択し、「OK」をクリックします。(本マニュアルでは「日本語」を選択します。)

| lashA | AirTool - InstallShield Wizard      |   |
|-------|-------------------------------------|---|
| త     | インストールで使用する言語を次の中から選択して下さい。         |   |
|       | 日本語                                 | • |
|       | アラビア語                               |   |
|       | イランダ語<br>ギリシャ語<br>スペイン語             |   |
|       | スペイン語 (メキシコ)<br>ドイツ語                |   |
|       | アルコロ<br>フランス語 (カナダ)<br>フランス語 (フランス) |   |
|       | ポーランド語<br>ポルトガル語 (標準)               |   |
|       | ロシア語<br>英語<br>英語 (英国)               |   |
|       | (前本字)<br>韓国語<br>中国語 (簡体字)           |   |
|       | 中国語 (繁体)<br>日本語                     |   |

インストールの準備が完了すると、以下の画面が表示されるので「次へ」をクリックします。

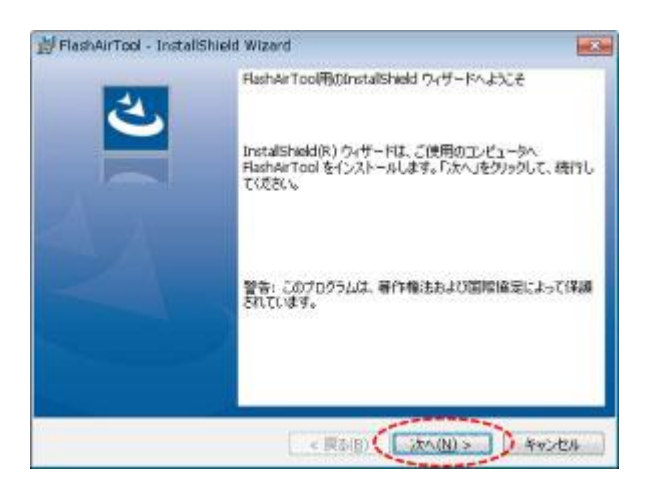

設定ソフトウェアをインストールするフォルダを選択し、「次へ」をクリックします。デフォルトでは「C:¥Program Files¥TOSHIBA¥FlashAirTool」にインストールされます。デフォルト以外の場所にインストールする場合は、「変 更」ボタンをクリックして場所を指定します。(本マニュアルではデフォルトの場所にインストールします。)

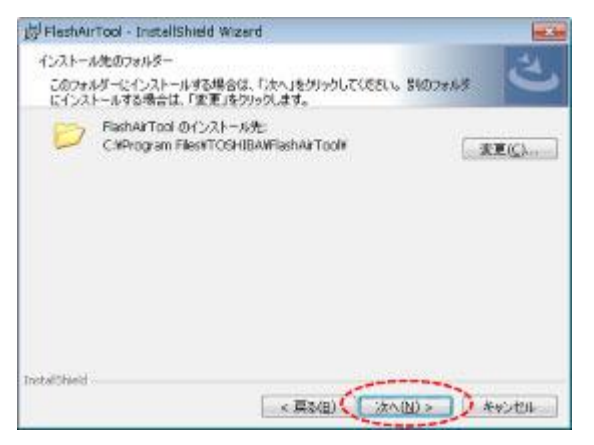

以下の画面が表示されたら「インストール」をクリックします。

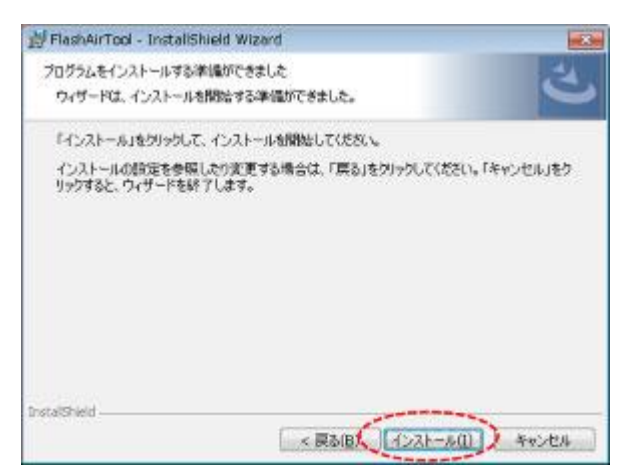

インストールが完了すると、以下の画面が表示されるので、「完了」をクリックします。

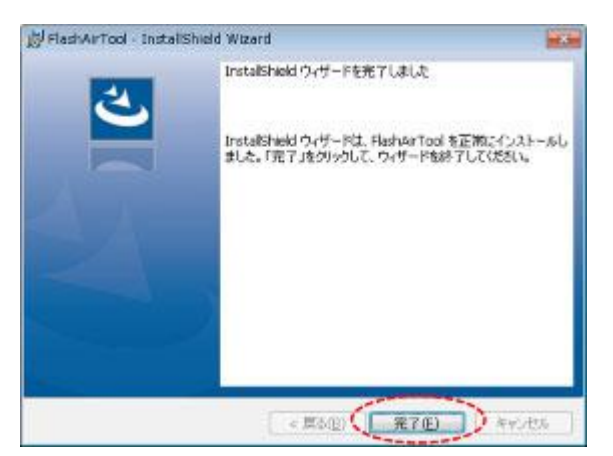

設定ソフトウェアのインストールは、これで完了です。デスクトップに「FlashAir Tool」のアイコンが作られます。

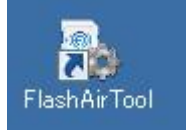

## ステップ 3

設定ソフトウェアを使ってパスワードを変更します。

本製品をパソコンの SD メモリカードスロットに挿入し、デスクトップの「FlashAir Tool」のアイコンをダブルクリックして、 設定ソフトウェアを起動します。

起動すると自動的に初期設定画面が表示されます。「次へ」をクリックしてください。

- 初期設定画面が表示されない場合は、こちらの手順に従ってパスワードを変更してください。
- 初期設定が完了している場合、初期設定画面は表示されません。

| FlashAir Iool |                                                |
|---------------|------------------------------------------------|
|               | FlashAirへようこそ                                  |
|               | 「沈へ」を50%50で設定をはじぬましょう。<br>画面の裏内にしたがって根定してください。 |
|               |                                                |
|               |                                                |

 お使いのパソコンに SD メモリカードスロットがない場合は、SDHC/SDXC メモリカード対応の SD カードリーダー ライターを準備し、パソコンに接続してください。

以下の画面が表示されたら、ネットワークの検索で表示したい名称を「FlashAir SSID」の欄に、新しいパスワードを 「FlashAir パスワード」の欄に入力します。

SSID には 1 文字以上 32 文字以下の英数字、パスワードには 8 文字以上 63 文字以下の英数字が設定でき

ます。英字は大文字・小文字を区別しますのでご注意ください。

他人から類推されるようなものや、簡易なものはセキュリティ設定が破られやすくなりますので使用しないでください。変 更した SSID、パスワードを別に控えておくことをおすすめします。

入力が完了したら、「次へ」をクリックしてください。

| FlashAirTool |                              |                           |
|--------------|------------------------------|---------------------------|
| <b>~</b>     | ネットワークの                      | )設定をします                   |
|              | FashAirのネットワーク<br>ワードを設定してくだ | Dの設定をします。SSID防よびパス<br>EV、 |
|              |                              |                           |
|              | FloshAr SSID                 | fleshei:                  |
|              | ElsohAir /02/2~8             | 4-001                     |
|              |                              | An 445406                 |
|              |                              |                           |

引き続き FlashAir<sup>™</sup>ドライブ(WebDAV)の設定画面が表示されます。FlashAir<sup>™</sup>ドライブ(WebDAV)をご 使用になる場合は、引き続き、FlashAir<sup>™</sup>ドライブ(WebDAV)の使い方のステップ 2 からをご参考に、 FlashAir<sup>™</sup>ドライブ(WebDAV)の設定を行ってください。

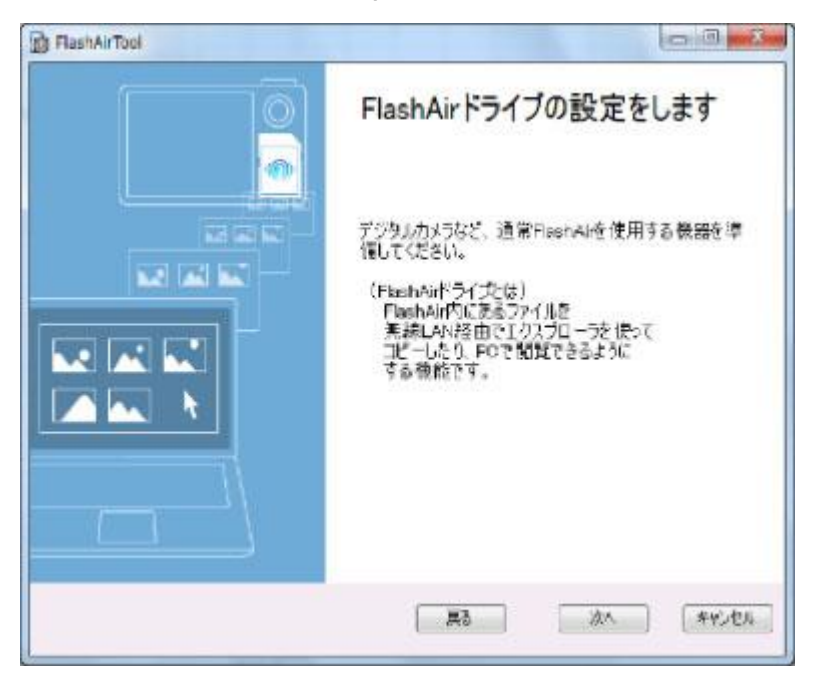

• SSID とパスワードは、FlashAir<sup>™</sup>設定ソフトウェアの「ネットワーク設定」でいつでも変更できます。

![](_page_4_Figure_0.jpeg)